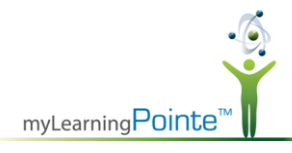

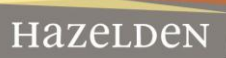

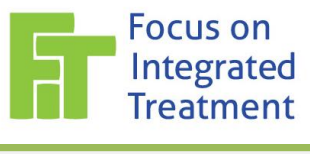

## FOCUS ON INTEGRATED TREATMENT FREQUENTLY ASKED QUESTIONS

| QUESTION                                                                                                    | ANSWER                                                                                                    |
|----------------------------------------------------------------------------------------------------|----------------------------------------------------------------------------------------------------|
| How do I obtain<br>information about the<br>course?                                                                                                    | Go to the <u>www.mylearningpointe/hazelden</u> website. If you still need more information about course content click on the <b>Course Objectives</b> or click <b>Details</b> next to any course within the myLearningPointe Online Store, as shown below.                                                                                                    |
|                                                                                                    | Fhis series will include the following modules:         • FIT Module 01: Introduction   • Details         • FIT Module 02: Implementing Co-Occurring Disorders (COD) Treatment   • Details         • FIT Module 03: Screening for Substance Use   • Details         • FIT Module 04: Screening for Psychiatric Disorders   • Details         • FIT Module 05: Assessment for Substance Use Disorder   • Details         • FIT Module 06: Assessment of Psychiatric Disorders   • Details         • FIT Module 06: Assessment of Psychiatric Disorders   • Details         • FIT Module 07: Differentiating Substance Use and Mental Illness Symptoms   • Details |
| How long will it take to complete the courses?                                                                                                    | This will vary by learner. Within the Module <b>Details</b> information, the credit listing is the average estimated time for completing the course.                                                                                                    |
| Are the courses self-<br>paced or are they<br>offered at specific<br>times?<br>If I can't complete the<br>module in one sitting<br>do I have to begin the<br>module all over? | The courses are self-paced and available 24/7. If you need to stop midway through a course, click the <b>Exit</b> button so the system will note when you stopped the course. To resume a course that has been stopped, click the <b>Play</b> button and follow the prompts to start where you last left off.                                                                                                    |
|                                                                                                    | Learners can go back to previous sections within the module to review information before moving forward.                                                                                                    |
| What form of payment do you accept?                                                                                                    | Currently, we accept VISA, MasterCard, Discover, and American Express through the myLearningPointe Online Store.                                                                                                    |
| What is the refund policy for courses?                                                                                                    | Refunds of fees will be made in full, minus a \$10.00 processing fee, to any individual participant who requests a refund prior to actually taking any tests/exams for CE credits. Once the individual has taken any test for CE credit or logged on to a CE-credit only item, refunds will not be available.                                                                                                    |
| Who do I contact for<br>login, course, or<br>payment questions?                                                                                                    | Call myLearningPointe at 1.888.249.1517 between the hours of 8:00 a.m. and 4:30 p.m. CST or email <u>mylearningpointe@ntst.com</u> . For login support, click the Forgo <b>t your password</b> link? On the top navigation of the page.                                                                                                    |
| What if I have trouble<br>loading a course?                                                                                                    | Streaming video and high-resolution graphics require longer download times and higher bandwidth for a course to operate effectively. Check with your IT department to make sure your system is set up to handle the course.                                                                                                    |

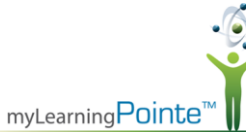

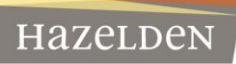

| What are the system                   | Minimum PC Specifications:                                                                                                    |
|---------------------------------------|----------------------------------------------------------------------------------------------------|
| requirements?                         | <ul> <li>Operating system: MS Windows 2000/XP and Mac OS 10.5</li> </ul>                                                                                       |
|                                       | <ul> <li>Browser: Internet Explorer 6.0 or higher (recommended), Mac Safari 3.2.1 or<br/>higher and Mac Firefox 3.0.1 or higher</li> </ul>                     |
|                                       | Processor: 733 MHz or higher                                                                                                    |
|                                       | • RAM: 256 MB RAM                                                                                                    |
|                                       | Connectivity: 128K or higher                                                                                                    |
|                                       | Color: 16-bit color                                                                                                    |
|                                       | • Plug Ins: Flash Player 8.0 or higher                                                                                                    |
|                                       | • Screen resolution: 1024 x 728 pixels                                                                                                    |
|                                       | Sound Card: Available                                                                                                    |
|                                       | Hard Drive Space: 500 MB free disk space                                                                                                    |
|                                       | Pop up blockers have been turned off                                                                                                    |
| How do I turn off pop<br>up blockers? | This will vary, depending on the browser used, but you will find the instructions for disabling them within our recommended browser, Internet Explorer, below. |
|                                       | Frequently the first time you open a newer course you will see a screen that says "Your                                                                        |
|                                       | course has been launched in a new window." And a warning message will appear.                                                                                  |
|                                       | 1. Click <b>OK</b> to close the warning.                                                                                                    |
|                                       | 2. On the bar at the bottom of the window, click the <b>Options for this site</b> button.                                                                      |
|                                       | 3 Select Always allow                                                                                                    |
|                                       | 5. Select Always allow.                                                                                                    |
|                                       |                                                                                                    |
|                                       | Your course has been launched in a new window.                                                                                                    |
|                                       | Message from webpage         A Popup blocker setting is preventing the window from opening. Please         disable pop-up blockers for this site.         OK   |
|                                       | Always allow 3<br>More settings                                                                                                    |
|                                       | Internet Explorer blocked a pop-up from www.mylearningpointe.com.                                                                                              |
|                                       | Note: Selecting to only allow once will not track your course progress.                                                                                        |
|                                       |                                                                                                    |
|                                       |                                                                                                    |
|                                       |                                                                                                    |
|                                       |                                                                                                    |
|                                       |                                                                                                    |
|                                       |                                                                                                    |
|                                       |                                                                                                    |

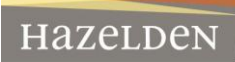

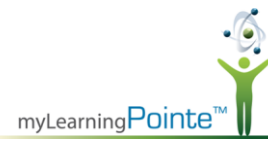

If you do not receive the prompt mentioned earlier here is how to proactively allow pop-ups from our website when using Internet Explorer. 1. Click the Gear icon at the top right of the browser. 2. Choose Internet options. 3. Select the **Privacy** tab in the **Internet Options** window. 4. In the Pop-up blocker section, click the **Settings** button. Type "<u>www.mylearningpointe.com</u>" in the Address of website to allow field. 5. Click the Add button. 6. Click the **Close** button and then the **OK** button to close the open windows. 7. 8 X Internet Options (3) General Security Privacy Content Connections Programs Advanced Settings Select a setting for the Internet zone. Accept All Cookies 0 2 1 - Saves cookies from any website. - Cookies that are already on this computer can be read by the websites that created them Print File Zoom (100%) Safety Sites Import Advanced Default View downloads Ctrl+1 Location Manage add-ons Never allow websites to request your physical location Clear Sites F12 developer tools Pop-up Blocker Go to pinned sites Turn on Pop-up Blocker (4) Settings 2 Internet options InPrivate About Internet Explore Disable toolbars and extensions when InPrivate Browsing starts OK Cancel Apply - 28 Pop-up Blocker Settings Exceptions Pop-ups are currently blocked. You can allow pop-ups from specific websites by adding the site to the list below. (6)Address of website to allow www.myleamingpointe.com Add Allowed sites PopupMgr Remove www1.gotomeeting.com Remove all... Notifications and blocking level: Play a sound when a pop-up is blocked. Show Notification bar when a pop-up is blocked. Blocking level: Medium: Block most automatic pop-ups -(7) Close Learn more about Pop-up Blocker

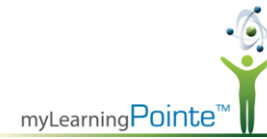

|                                                                                          | <i>Google</i> and <i>Yahoo</i> toolbars may have pop-up blockers independent of your browser.<br>They must also be set to always allow pop-ups from www.mylearningpointe.com                                                                          |
|------------------------------------------------------------------------------------------|----------------------------------------------------------------------------------------------------|
|                                                                                          | 🗶 Google 🔹 Share 👰 V More »                                                                                                    |
|                                                                                          | Älways allow pop-ups from www.mylearningpointe.com<br>Show blocked pop-ups<br>Reset count (8 pop-ups blocked)                                                                                                    |
|                                                                                          | If you have an issue with pop-up blockers and have disabled them on your workstation,<br>you may need to press and hold down the CTRL key on your keyboard while clicking on<br>the course link to override the pop-up blockers.                      |
|                                                                                          | Your pop-up blocker may be preventing the system from displaying the course. Check to make sure that you have disabled pop-up blockers for this site.                                                                                                 |
| I click on the course<br>and all I see is a blank<br>window.                             | <ul> <li>Check the following items and verify that your computer settings are appropriate:</li> <li>Internet Options</li> <li>Firewalls</li> <li>Java Settings</li> <li>Adobe Flash and/or Shockwave Player</li> </ul>                                |
| Does the system track<br>if I answer the practice<br>questions wrong?                    | No. The computer does not track what you get right or wrong for the practice sessions.                                                                                                    |
| What is required for<br>me to receive my<br>certificate of<br>completion?                | Taking the test at the end of each module is necessary. You must pass each module with an 80% or better passing rate. The system will compile your scores for each module and at the end of the collection will generate a certificate of completion. |
| How do I print my<br>certificate of<br>completion?                                       | Navigate to your <b>Transcript</b> to print the certificate. Certificates are available at the completion of every completed module.                                                                                                    |
| Who do I contact if I<br>have other technical<br>support questions?                      | Please contact myLearningPointe at 1.888.249.1517 or <u>mylearningpointe@ntst.com</u> .<br>Support is provided Monday through Friday between the hours of 8:00 a.m. and 4:30<br>p.m. CST. Support is closed on Holidays.                              |
| How can I learn more<br>about Hazelden's<br>other learning<br>programs and<br>resources? | Visit Hazelden's web site at <u>www.hazelden.org</u>                                                                                                    |

Hazelden